No post de hoje vou falar de uma duvida que escuto constantemente principalmente de quem está iniciando que é, como usar o GitHub no Android Studio.

Esse artigo é destinado para quem não possuem um conhecimento com versionamento e git, mas espero que todos possam tirar algum proveito das informações.

Para não ficar extremamente longo esse post vou dividir o mesmo em três partes, essa sendo a mais simples e voltada para quem está iniciando e quer apenas fazer um clone de algum repositório no Github.

Lets go.

Bem a primeira coisa que você deve ter em mente é para usar o GitHub terá que ter o Git instalado, então faça o Download em: <u>https://git-scm.com/downloads</u> (faça o download conforme sua plataforma, porém vou realizar o processo no Windows, caso alguém queira ajuda pra configurar no Linux ou MAC deixe nos comentários, quem sabe não rola outro post).

Então vamos instalar o Git

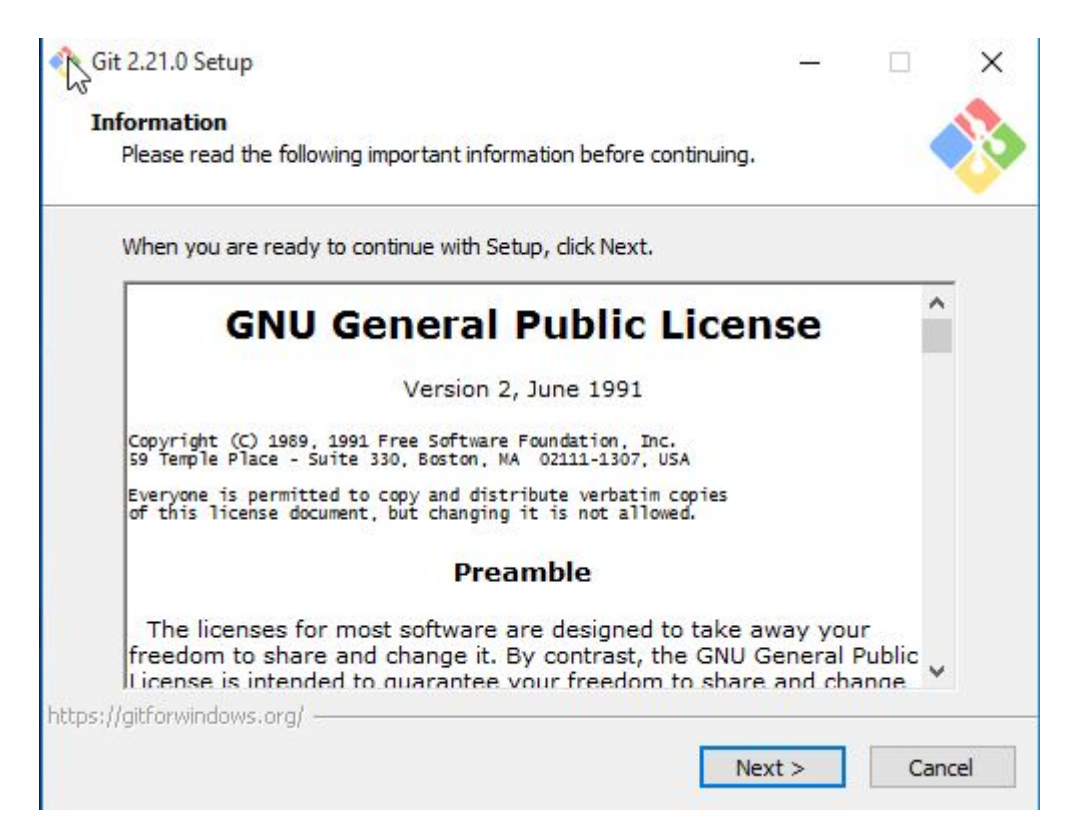

| 诊 Git 2.21.0 Setup                                                                                                    | – 🗆 X                                                              |
|----------------------------------------------------------------------------------------------------|--------------------------------------------------------------------|
| Colort Doctination Landian                                                                                                    |                                                                    |
| Where should Git be installed?                                                                                                    |                                                                    |
| where should git be installed?                                                                                                    |                                                                    |
| Setup will install Git into the fo                                                                                                    | ollowing folder.<br>ke to select a different folder, click Browse. |
| C:\Program Files\Git                                                                                                    | Browse                                                             |
|                                                                                                    |                                                                    |
|                                                                                                    |                                                                    |
|                                                                                                    |                                                                    |
| At least 246 9 MB of free dick space is                                                                                                    | required                                                           |
| tos: //aitforwindows.org/                                                                                                    |                                                                    |
| .cps.//gid.or.windows.org/                                                                                                    |                                                                    |
|                                                                                                    | < Back Next > Cancel                                               |
| Git 2.21.0 Setup<br>Select Components<br>Which components should be installed?                                                                    | , – – ×                                                            |
| Select the components you want to ins<br>install. Click Next when you are ready                                                                   | stall; clear the components you do not want to to continue.        |
|                                                                                                    |                                                                    |
| Windows Explorer integration                                                                                                    |                                                                    |
| - Git Bash Here                                                                                                    |                                                                    |
| 🛄 🗹 Git GUI Here                                                                                                    |                                                                    |
| Git LFS (Large File Support)                                                                                                    |                                                                    |
| Associate .git* configuration files v                                                                                                    | with the default text editor                                       |
| Associate .sh files to be run with B                                                                                                    | Bash                                                               |
|                                                                                                    |                                                                    |
| Use a TrueType font in all console                                                                                                    | windows                                                            |
| Use a TrueType font in all console                                                                                                    | windows<br>odates                                                  |
| Use a TrueType font in all console<br>Check daily for Git for Windows up<br>Current selection requires at least 246.                              | windows<br>odates<br>,5 MB of disk space.                          |
| Use a TrueType font in all console<br>Check daily for Git for Windows up<br>Current selection requires at least 246,                              | windows<br>odates<br>,5 MB of disk space.                          |
| Use a TrueType font in all console<br>Check daily for Git for Windows up<br>Current selection requires at least 246,<br>ttps://gitforwindows.org/ | windows<br>odates<br>,5 MB of disk space.                          |

| 珍 Git 2.21.0 Setup                                                                                                    |                                                                                                    | -                                                                |                                     | ×        |
|----------------------------------------------------------------------------------------------------|----------------------------------------------------------------------------------------------------|------------------------------------------------------------------|-------------------------------------|----------|
| Select Start Menu Folder                                                                                                    |                                                                                                    |                                                                  | 8                                   |          |
| Where should Setup place the program's short                                                                                                    | cuts?                                                                                                    |                                                                  |                                     | 3        |
| Setup will create the program's short<br>To continue, click Next. If you would like to sel                                                                                                    | uts in the following St<br>ect a different folder,                                                                                                    | art Menu<br>click Bro                                            | u folder.<br>wse.                   |          |
| Sit                                                                                                    |                                                                                                    | Bro                                                              | owse                                | ]        |
| Don't create a Start Menu folder                                                                                                    |                                                                                                    |                                                                  |                                     |          |
|                                                                                                    | A David                                                                                                    |                                                                  | Can                                 |          |
|                                                                                                    | < Back Next                                                                                                    | t >                                                              | Can                                 | cel      |
| Git 2.21.0 Setup Choosing the default editor used by Git<br>Which editor would you like Git to use?                                                                                                    | < Back Next                                                                                                    | t>                                                               | Can                                 | cel<br>× |
| Git 2.21.0 Setup<br>Choosing the default editor used by Git<br>Which editor would you like Git to use?                                                                                                    | < Back Next                                                                                                    | t>                                                               | Can                                 | ×        |
| Git 2.21.0 Setup<br>Choosing the default editor used by Git<br>Which editor would you like Git to use?<br>Use Vim (the ubiquitous text editor) as Git's d<br>The time of the work of the set to be been as a fille set to be been as a fill | < Back Next                                                                                                    | -                                                                | Can                                 | cel<br>× |
| Git 2.21.0 Setup<br>Choosing the default editor used by Git<br>Which editor would you like Git to use?<br>Use Vim (the ubiquitous text editor) as Git's d<br>The <u>Vim editor</u> , while powerful, <u>can be ha</u><br>unintuitive and its key bindings are awkw                                                                                                    | < Back Next<br>efault editor<br>ard to use. Its user int<br>ard.                                                                                                    | t >                                                              | Can                                 | ×        |
| Git 2.21.0 Setup Choosing the default editor used by Git<br>Which editor would you like Git to use?           Use Vim (the ubiquitous text editor) as Git's d           The <u>Vim editor</u> , while powerful, <u>can be ha</u><br>unintuitive and its key bindings are awkw           Note: Vim is the default editor of Git for V<br>it is highly recommended to switch to a m                                                                                                    | < Back Next<br>efault editor<br>ard to use. Its user int<br>ard.<br>Vindows only for histo<br>odern GUI editor inste                                                                  | t >                                                              | Can<br>Can                          | cel<br>× |
| Git 2.21.0 Setup Choosing the default editor used by Git Which editor would you like Git to use? Use Vim (the ubiquitous text editor) as Git's default editor, while powerful, can be had unintuitive and its key bindings are awkwow Note: Vim is the default editor of Git for Vit is highly recommended to switch to a mean Note: This will leave the 'core.editor' optit to the 'EDITOR' environment variable. The may set it to some other editor of your default of the vit of the 'EDITOR' environment variable. The may set it to some other editor of your default of your default to the 'EDITOR' environment variable. The may set it to some other editor of your default to the 'EDITOR' environment variable. The may set it to some other editor of your default to the 'EDITOR' environment variable. The may set it to some other editor of your default to the 'EDITOR' environment variable. The may set it to some other editor of your default to the 'EDITOR' environment variable. The may set it to some other editor of your default to the 'EDITOR' environment variable. The may set it to some other editor of your default to the 'EDITOR' environment variable. The may set it to some other editor of your default to the 'EDITOR' environment variable.                                                                                                    | < Back Next<br>efault editor<br>ard to use. Its user int<br>ard.<br>Vindows only for histo<br>odern GUI editor inste<br>on unset, which will ma<br>be default editor is Vim<br>hoice. | t ><br>erface is<br>erical rea<br>ead.<br>ake Git fi<br>- but yo | Can<br>Can<br>sons, and<br>all back | cel<br>× |
| Git 2.21.0 Setup Choosing the default editor used by Git Which editor would you like Git to use?           Use Vim (the ubiquitous text editor) as Git's d           The Vim editor, while powerful, can be had unintuitive and its key bindings are awkwy           Note: Vim is the default editor of Git for Vit is highly recommended to switch to a many set it to some other editor of your default to some other editor of your default to some other edito                                                                                         | < Back Next<br>efault editor<br>ard to use. Its user int<br>ard.<br>Vindows only for histo<br>odern GUI editor inste<br>on unset, which will m<br>e default editor is Vim<br>noice.   | t ><br>erface is<br>vrical rea<br>ead.<br>ake Git f<br>- but yo  | Can<br>Can<br>sons, and<br>all back | cel<br>× |

| Adjusting your PATH environment                                                                                                    |                                                                                                    |
|----------------------------------------------------------------------------------------------------|----------------------------------------------------------------------------------------------------|
| How would you like to use Git from the                                                                                                    | command line?                                                                                                    |
| O Use Git from Git Bash only                                                                                                    |                                                                                                    |
| This is the safest choice as your F<br>able to use the Git command line                                                                                                    | PATH will not be modified at all. You will only be tools from Git Bash.                                                                                                    |
| Git from the command line an                                                                                                    | d also from 3rd-party software                                                                                                    |
| This option is considered safe as i<br>PATH to avoid cluttering your env<br>You will be able to use Git from Gi<br>PowerShell as well as any third-pa                                                                                                    | it only adds some minimal Git wrappers to your<br>vironment with optional Unix tools.<br>it Bash, the Command Prompt and the Windows<br>arty software looking for Git in PATH.                                                |
| OUse Git and optional Unix tool                                                                                                    | s from the Command Prompt                                                                                                    |
| Both Git and the optional Unix too<br>Warning: This will override Windo<br>use this option if you understand                                                                                                    | ols will be added to your PATH.<br>ws tools like "find" and "sort". Only<br>the implications.                                                                                                    |
| ,//gici.or/willdows.org/                                                                                                    |                                                                                                    |
|                                                                                                    | < Back Next > Cancel                                                                                                    |
|                                                                                                    |                                                                                                    |
| Git 2.21.0 Setup<br>Choosing HTTPS transport backend                                                                                                    | – – ×                                                                                                    |
| Git 2.21.0 Setup<br><b>Choosing HTTPS transport backend</b><br>Which SSL/TLS library would you like Gi                                                                                                    | - 🗆 X<br>it to use for HTTPS connections?                                                                                                    |
| Git 2.21.0 Setup<br>Choosing HTTPS transport backend<br>Which SSL/TLS library would you like Gi<br>Olse the OpenSSL library                                                                                                    | - 🗆 🗙                                                                                                    |
| Git 2.21.0 Setup<br>Choosing HTTPS transport backend<br>Which SSL/TLS library would you like Gi<br>Ouse the OpenSSL library<br>Server certificates will be validate                                                                                                    | ×<br>it to use for HTTPS connections?                                                                                                    |
| Git 2.21.0 Setup<br>Choosing HTTPS transport backend<br>Which SSL/TLS library would you like Gi<br>Use the OpenSSL library<br>Server certificates will be validate<br>Use the native Windows Secu                                                                                                    | - C X<br>it to use for HTTPS connections?                                                                                                    |
| Git 2.21.0 Setup<br>Choosing HTTPS transport backend<br>Which SSL/TLS library would you like Gi<br>Use the OpenSSL library<br>Server certificates will be validate<br>Ouse the native Windows Secu<br>Server certificates will be validate<br>This option also allows you to use<br>distributed e.g. via Active Director | - C X<br>it to use for HTTPS connections?                                                                                                    |
| Git 2.21.0 Setup<br>Choosing HTTPS transport backend<br>Which SSL/TLS library would you like Gi<br>Use the OpenSSL library<br>Server certificates will be validate<br>Use the native Windows Secu<br>Server certificates will be validate<br>This option also allows you to use<br>distributed e.g. via Active Director  | - C X<br>it to use for HTTPS connections?                                                                                                    |
| Git 2.21.0 Setup<br>Choosing HTTPS transport backend<br>Which SSL/TLS library would you like Gi<br>Use the OpenSSL library<br>Server certificates will be validate<br>Use the native Windows Secu<br>Server certificates will be validate<br>This option also allows you to use<br>distributed e.g. via Active Director  | - C X<br>it to use for HTTPS connections?                                                                                                    |
| Git 2.21.0 Setup<br>Choosing HTTPS transport backend<br>Which SSL/TLS library would you like Gi<br>Use the OpenSSL library<br>Server certificates will be validate<br>Ouse the native Windows Secu<br>Server certificates will be validate<br>This option also allows you to use<br>distributed e.g. via Active Directo  | - C X<br>it to use for HTTPS connections?<br>ed using the ca-bundle.crt file.<br><b>Tre Channel library</b><br>ed using Windows Certificate Stores.<br>e your company's internal Root CA certificates<br>ory Domain Services. |

| I ADDIDUNDA THA UDA ADDIDA CADUANCI                                                                                                    | and                                                                                                    |                                                       | A                                                                                       |
|----------------------------------------------------------------------------------------------------|----------------------------------------------------------------------------------------------------|-------------------------------------------------------|-----------------------------------------------------------------------------------------|
| How should Git treat line endings in tex                                                                                                    | t files?                                                                                                    |                                                       |                                                                                         |
| Checkout Windows-style, con                                                                                                    | nmit Unix-style <mark>l</mark> ine e                                                                                                    | endings                                               |                                                                                         |
| Git will convert LF to CRLF when<br>text files, CRLF will be converted<br>this is the recommended setting o                                                                                                    | checking out text files.<br>to LF. For cross-platfor<br>on Windows ("core.auto                                                                                                    | When committir<br>m projects,<br>crlf" is set to "t   | ng<br>rue").                                                                            |
| ○ Checkout as-is, commit Unix-                                                                                                    | style line endings                                                                                                    |                                                       |                                                                                         |
| Git will not perform any conversion<br>committing text files, CRLF will be<br>this is the recommended setting o                                                                                                    | on when checking out te<br>converted to LF. For a<br>on Unix ("core.autocrlf"                                                                                                    | xt files. When<br>oss-platform p<br>is set to "input" | rojects,<br>).                                                                          |
| O Checkout as-is, commit as-is                                                                                                    |                                                                                                    |                                                       |                                                                                         |
| Git will not perform any conversion<br>text files. Choosing this option is<br>projects ("core.autocrlf" is set to<br>s://aitforwindows.org/                                                                                                    | ons when checking out o<br>not recommended for a<br>"false").                                                                                                    | r committing<br>oss-platform                          |                                                                                         |
| sift an extension of                                                                                                    |                                                                                                    |                                                       |                                                                                         |
| Git 2.21.0 Setup                                                                                                    | < Back                                                                                                    | Next >                                                | Cancel                                                                                  |
| Git 2.21.0 Setup<br>Configuring the terminal emulator to<br>Which terminal emulator do you want t                                                                                                    | < Back                                                                                                    | Next >                                                | Cancel                                                                                  |
| Git 2.21.0 Setup<br>Configuring the terminal emulator to<br>Which terminal emulator do you want to<br>Use MinTTY (the default terming<br>Git Bash will use MinTTY as terming<br>non-rectangular selections and a                                                                                                    | < Back                                                                                                    | Next >                                                | vindow,<br>ams (such                                                                    |
| Git 2.21.0 Setup<br>Configuring the terminal emulator to<br>Which terminal emulator do you want to<br>Use MinTTY (the default terming<br>Git Bash will use MinTTY as terming<br>non-rectangular selections and a<br>as interactive Python) must be la                                                                                                    | < Back<br>o use with Git Bash<br>to use with your Git Bash<br>inal of MSYS2)<br>hal emulator, which spor<br>Unicode font. Windows<br>bunched via `winpty` to                                                                                                    | Next >                                                | vindow,<br>ams (such<br>/.                                                              |
| Git 2.21.0 Setup<br>Configuring the terminal emulator to<br>Which terminal emulator do you want to<br>Use MinTTY (the default terming<br>Git Bash will use MinTTY as terming<br>non-rectangular selections and a<br>as interactive Python) must be lated<br>Use Windows' default console                                                                                                    | < Back<br>o use with Git Bash<br>to use with your Git Bash<br>inal of MSYS2)<br>hal emulator, which spor<br>Unicode font. Windows<br>bunched via `winpty` to<br>e window                                                                                                    | Next >                                                | vindow,<br>ams (such<br>(.                                                              |
| Git 2.21.0 Setup<br>Configuring the terminal emulator to<br>Which terminal emulator do you want to<br>Use MinTTY (the default terming<br>Git Bash will use MinTTY as terming<br>non-rectangular selections and a<br>as interactive Python) must be lated<br>O Use Windows' default consoler<br>Git will use the default consoler<br>Git will use the default consoler<br>with Win32 console programs suc-<br>very limited default scroll-back, norder to display non-ASCII chara-<br>window was not freely resizable as                                                              | < Back<br>o use with Git Bash<br>to use with your Git Bash<br>anal of MSYS2)<br>mal emulator, which spor<br>Unicode font. Windows<br>unched via `winpty` to<br>window<br>indow of Windows ("cmo<br>th as interactive Python<br>beeds to be configured to<br>and it only allowed recta                                | Next >                                                | vindow,<br>ams (such<br>/.<br>works well<br>t has a<br>e font in<br>10 its<br>lections. |
| Git 2.21.0 Setup<br>Configuring the terminal emulator to<br>Which terminal emulator do you want to<br>Use MinTTY (the default term<br>Git Bash will use MinTTY as termin<br>non-rectangular selections and a<br>as interactive Python) must be la<br>O Use Windows' default console<br>Git will use the default console wi<br>with Win32 console programs suc<br>very limited default scroll-back, no<br>order to display non-ASCII chara<br>window was not freely resizable and<br>window was not freely resizable and<br>window was not freely resizable and<br>O Use Windows.org/ | < Back<br>o use with Git Bash<br>to use with your Git Bash<br>anal of MSYS2)<br>mal emulator, which spor<br>Unicode font. Windows<br>unched via `winpty` to<br>window<br>indow of Windows ("cmo<br>ch as interactive Python<br>beeds to be configured to<br>octers correctly, and price<br>and it only allowed recta | Next >                                                | Vindow,<br>ams (such<br>7.<br>Works well<br>t has a<br>e font in<br>10 its<br>lections. |

| 诊 Git 2.21.0 Setup                                                                                                 | —                                                                                                    | ×    |
|----------------------------------------------------------------------------------------------------|----------------------------------------------------------------------------------------------------|------|
| Configuring extra options<br>Which features would you like to enable                                               | ?                                                                                                    | 8    |
| Enable file system caching                                                                                         |                                                                                                    |      |
| File system data will be read in bul<br>operations ("core.fscache" is set t<br>performance boost.                  | lk and cached in memory for certain<br>to "true"). This provides a significant                                                           |      |
| Enable Git Credential Manager                                                                                      | ·                                                                                                    |      |
| The <u>Git Credential Manager for Wi</u><br>for Windows, most notably multi-f<br>Team Services and GitHub. (requir | indows provides secure Git credential storage<br>factor authentication support for Visual Studio<br>res .NET framework v4.5.1 or later). |      |
| Enable symbolic links                                                                                              |                                                                                                    |      |
| Enable <mark>symbolic links</mark> (requires the<br>Please note that existing reposito                             | e SeCreateSymbolicLink permission).<br>ries are unaffected by this setting.                                                              |      |
| ttps://gitforwindows.org/                                                                                          | -                                                                                                    |      |
|                                                                                                    | < Back Install Car                                                                                                    | ncel |
| Cit 2 21 0 Setup                                                                                                   |                                                                                                    | ~    |
| <b>Installing</b><br>Please wait while Setup installs Git on yo                                                    | our computer.                                                                                                    | 8    |
| Extracting files                                                                                                   |                                                                                                    |      |
| C: (Program Files (Git (mingw64 (ib) (tcl8.6)                                                                      | (tzdata (Africa (Algiers                                                                                                    | -    |
|                                                                                                    |                                                                                                    | -0.  |
|                                                                                                    |                                                                                                    |      |
|                                                                                                    |                                                                                                    |      |
|                                                                                                    |                                                                                                    |      |
|                                                                                                    |                                                                                                    |      |
|                                                                                                    |                                                                                                    |      |
|                                                                                                    |                                                                                                    |      |
|                                                                                                    |                                                                                                    |      |
| ttps://gitforwindows.org/                                                                                          |                                                                                                    |      |

| 珍 Git 2.21.0 Setup |                                                                                                    |
|--------------------|----------------------------------------------------------------------------------------------------|
|                    | Completing the Git Setup Wizard                                                                                                 |
|                    | Setup has finished installing Git on your computer. The<br>application may be launched by selecting the installed<br>shortcuts. |
|                    | Click Finish to exit Setup.                                                                                                    |
|                    | Launch Git Bash                                                                                                    |
|                    | View Release Notes                                                                                                    |
|                    |                                                                                                    |
|                    |                                                                                                    |
|                    |                                                                                                    |
|                    |                                                                                                    |
|                    |                                                                                                    |
|                    |                                                                                                    |

# Checkout

Primeiro vamos baixar um projeto ja criado no github, vamos clicar em Check out project from Version Control

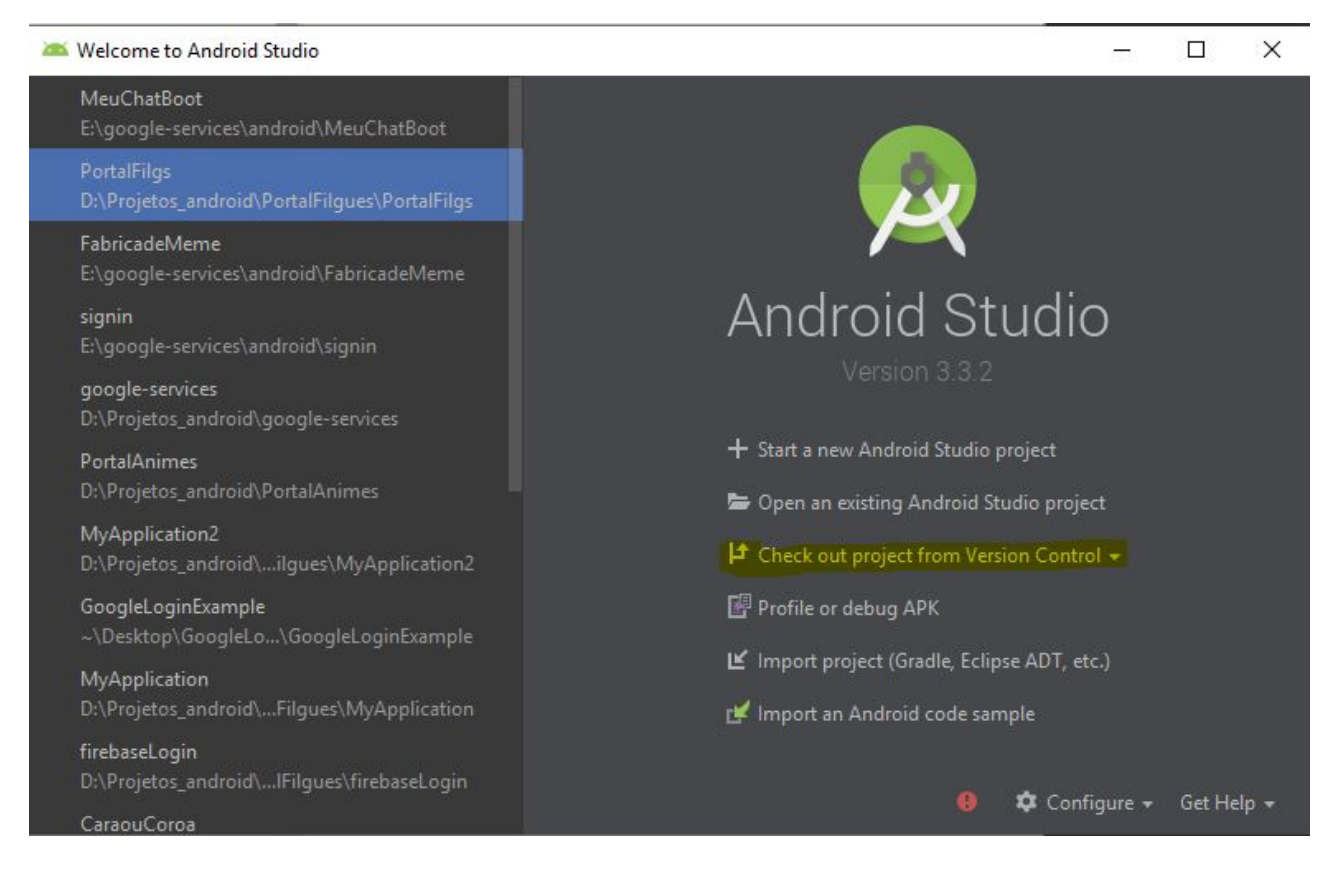

Agora vamos clicar em GitHub

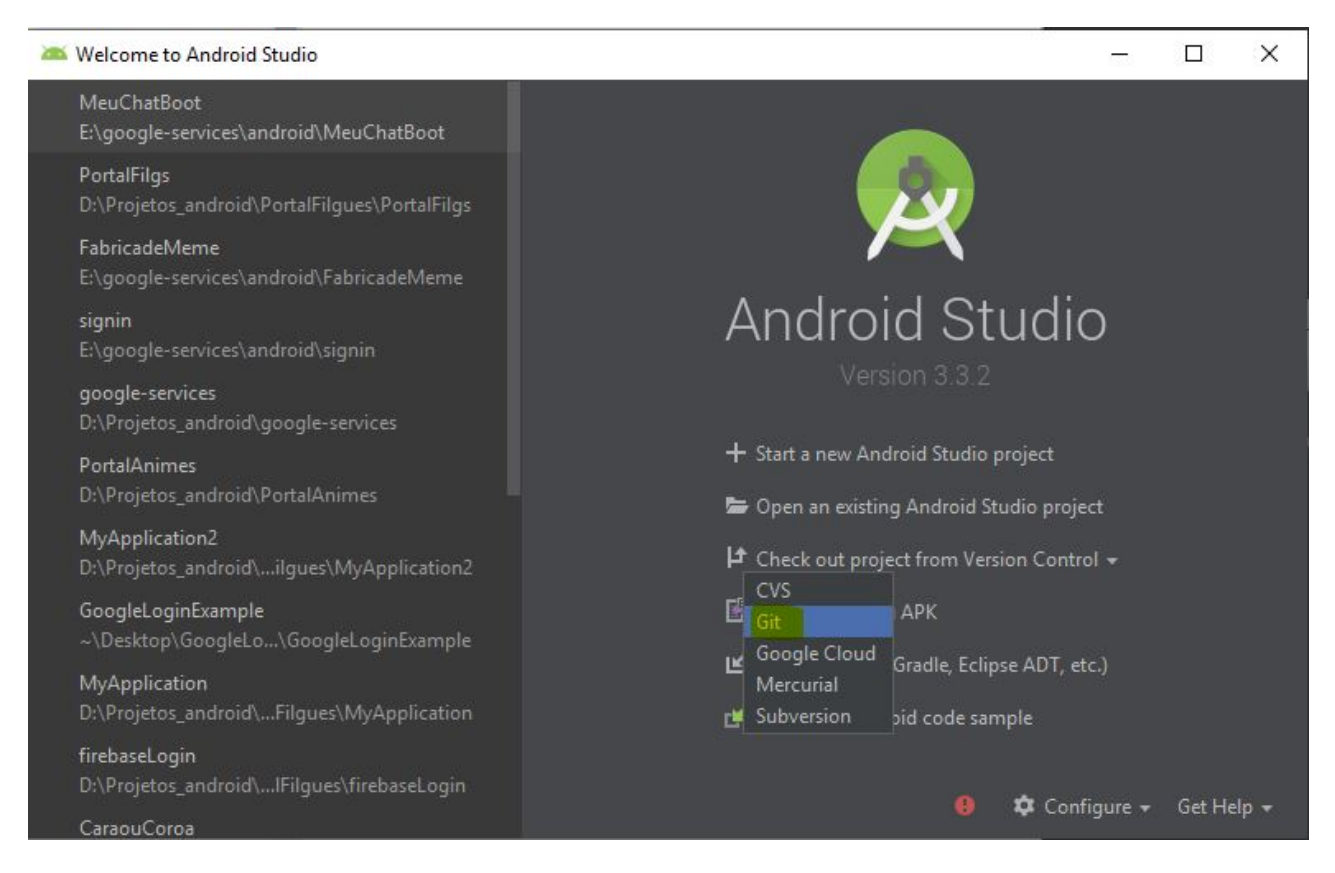

Agora vamos fazer o login com o nosso usuario do github.

| Host:       | github.com         |           |          |          |
|-------------|--------------------|-----------|----------|----------|
| Auth type:  | Password           | •         | Save     | password |
| Login:      |                    |           |          |          |
| Password:   |                    |           |          |          |
| Do not have | e an account at gi | thub.com? | Sign up. |          |
| ?           |                    |           | Cancel   | Login    |

Caso você já tenha realizado login outra vez a tela apresentada será essa, pedindo o caminho (URL) do repositório.

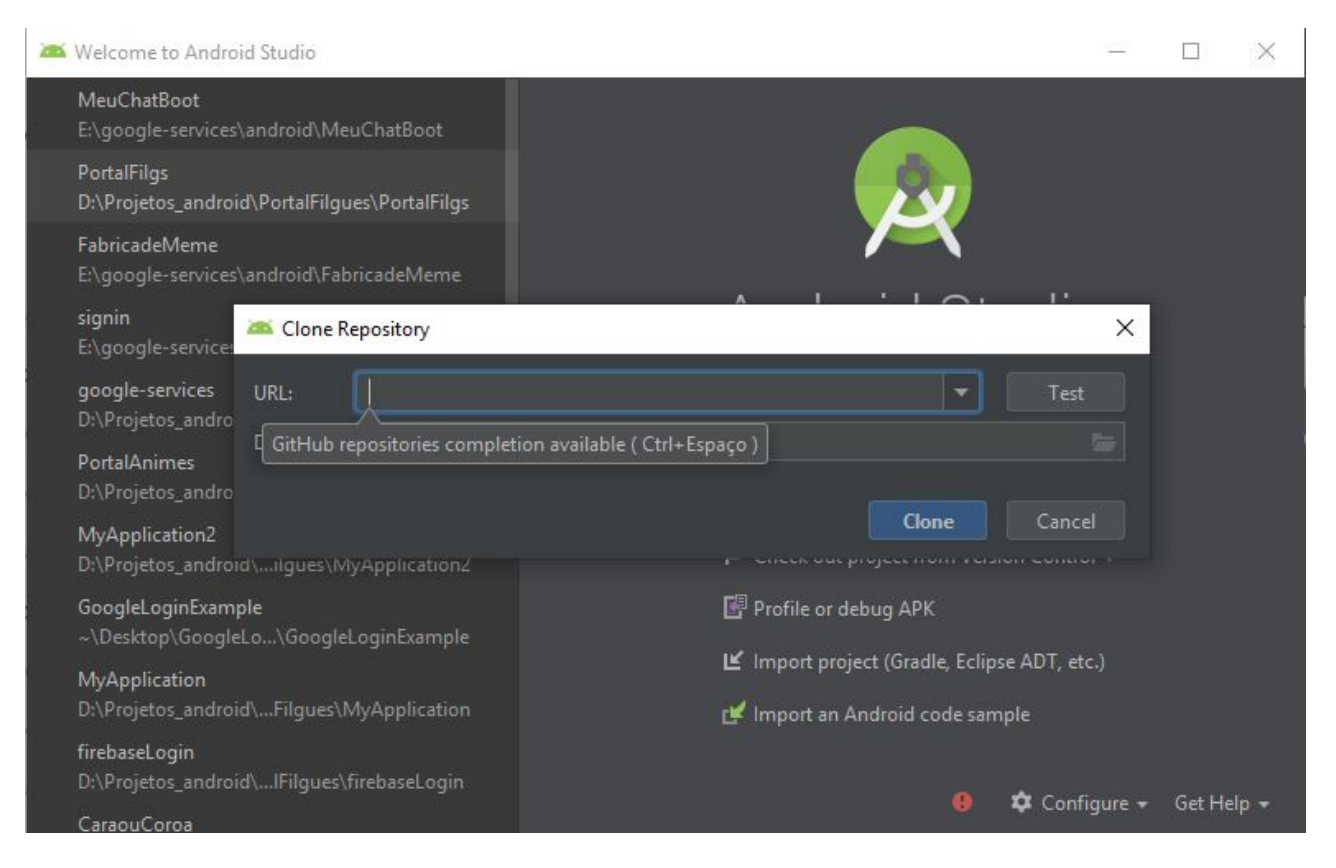

Apos o login efetuado, vamos definir os seguintes ponto

- 1. Git Repository URL: URL do projeto no github
- 2. Directory: Diretorio onde vai ficar salvo o projeto
- 3. Apos preencher os 2 campos, vamos clicar em Clone

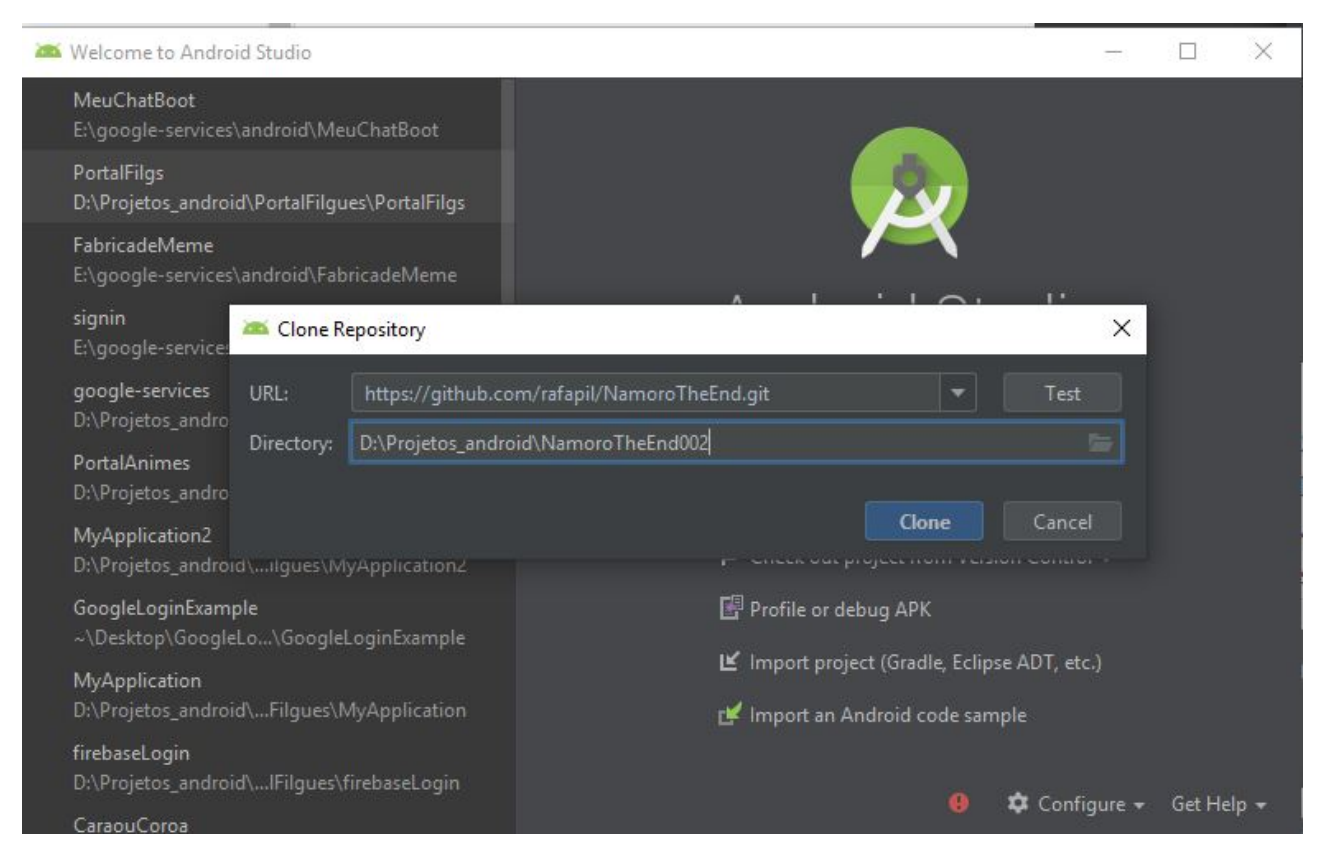

Caso aparece esse dialog de confirmação, clique em Yes

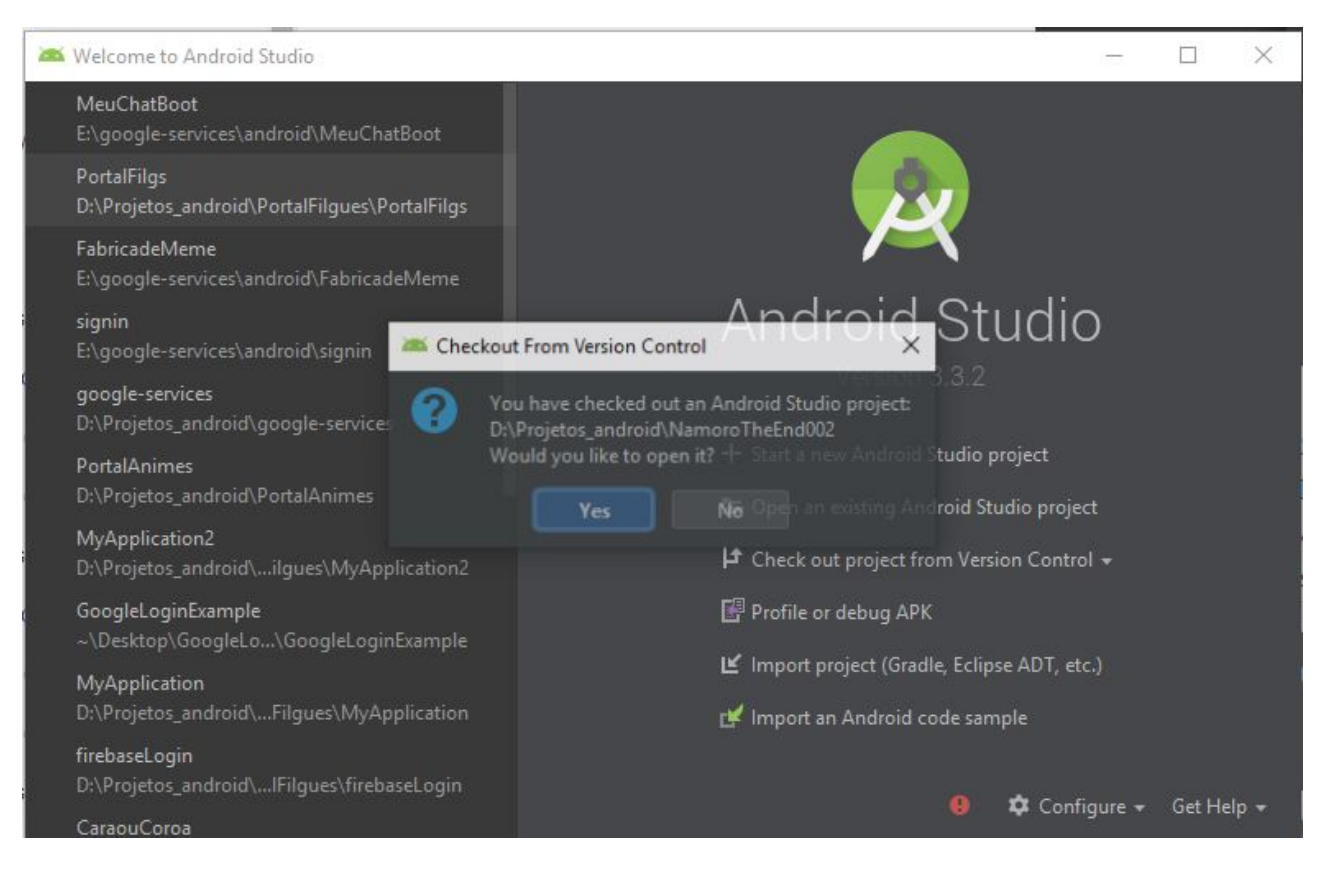

Projeto baixado com sucesso e já configurado para realizar qualquer procedimento do git.

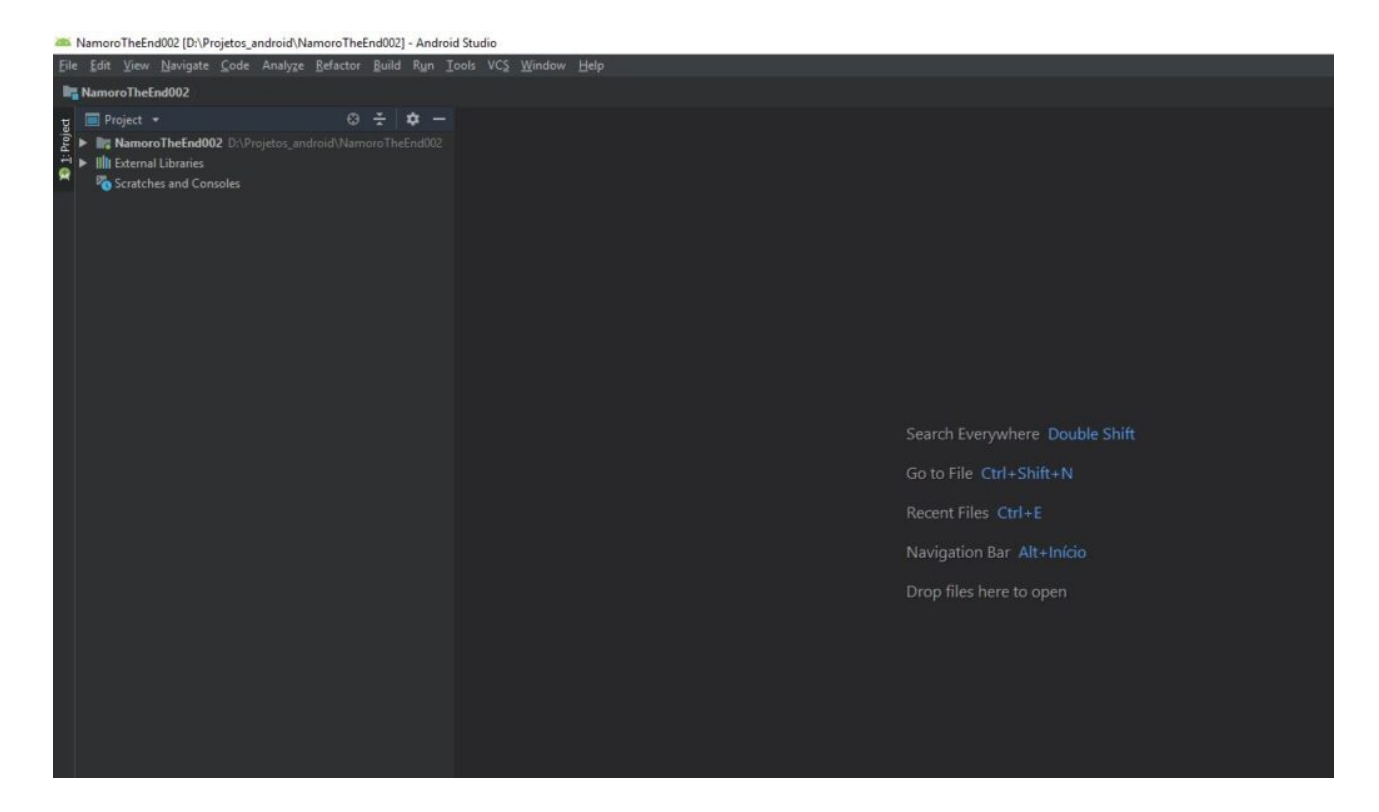

## Commit

No android studio para realizarmos o comando de commit, iremos clicar no seguinte ícone

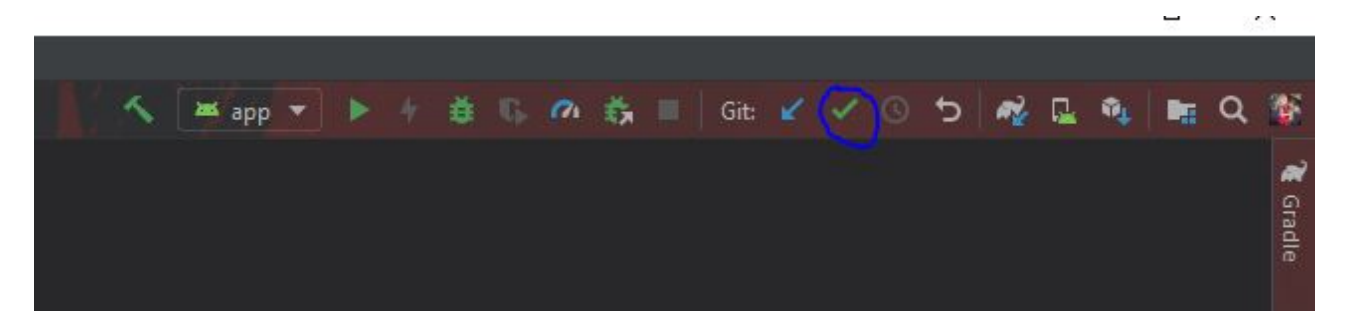

Sera mostrado um dialog com os arquivos que foram alterados, basta clicar em Commit e suas alteração subirão para o servidor.

| 🚈 Commit Changes                                                                                                    | ×                                                                                                    |
|----------------------------------------------------------------------------------------------------|----------------------------------------------------------------------------------------------------|
| Commit Changes<br>Commit Changes<br>Change<br>Change<br>Chang | elist: Default Changelist   etos_android\NamoroTheEnd002   Author:   Amend commit   Sign-off commit   Before Commit   Before Commit   Before Commit   Qptimize imports   Yerform code analysis   Yerform code analysis   Check TODO (Show All) Configure   Cleanup   Update copyright |
| <ul> <li>▼ Diff</li> <li>↑ ↓ ∠   ← →   ?</li> <li>Can't</li> </ul>                                                                                                    | show diff for unknown file type. <u>Associate</u>                                                                                                    |

## Push

Vamos agora efetuar o comando de Push, para baixar as alterações do servidor para seu repositório local, vamos clicar no seguinte ícone.

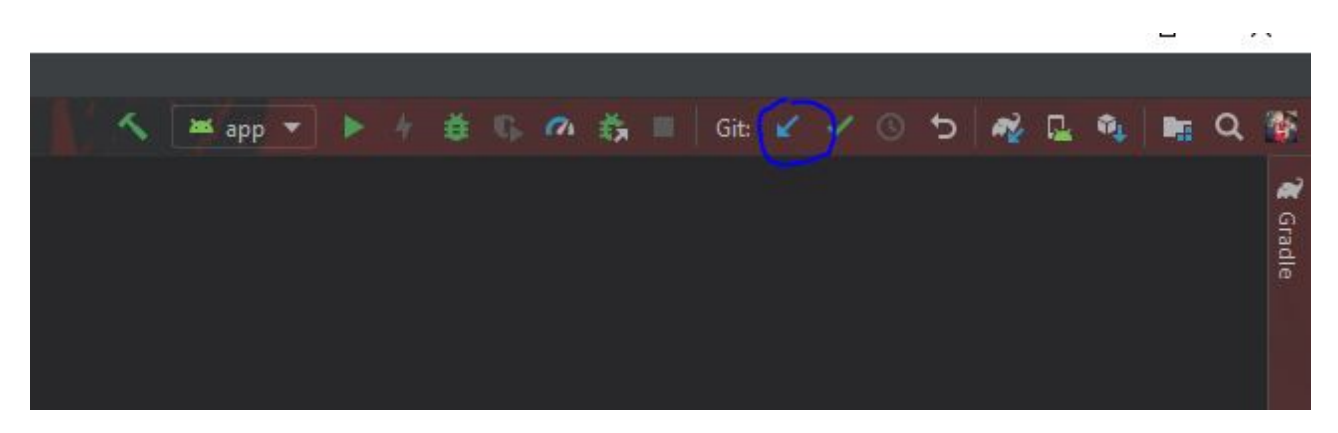

No dialog que sera apresentado vamos marcar a opção Branch Default e Using Stash e vamos clicar em OK

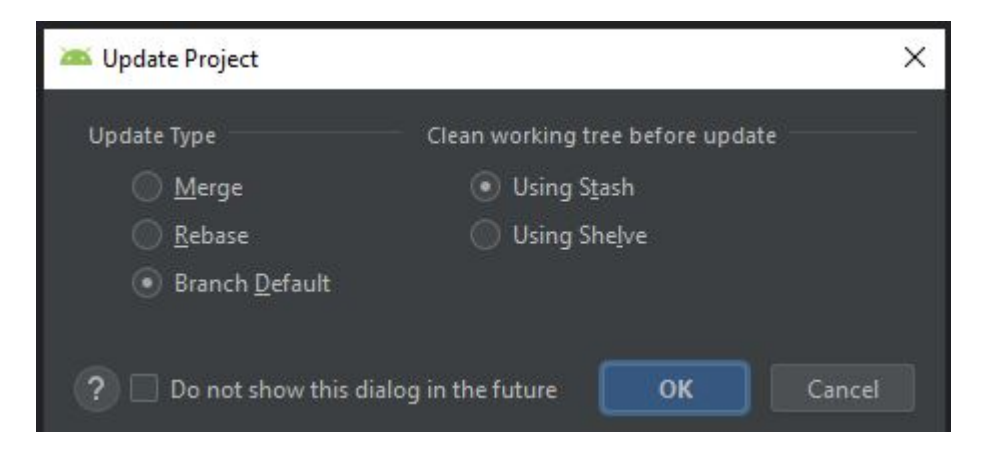

Em seguida sera dado inicio a atualização do projeto.

## Status dos arquivos em um projeto com a configuração do git

realizar o processo de commit, esse arquivo não ira para o repositório remoto.

#### 🖸 🔓 teste

Arquivo adicionado no projeto e já foi preparado para o git, quando você realizar o processo

de commit, esse arquivo ira para o repositório remoto.

😋 🔓 teste

Arquivo quando foi realizado alguma modificação

🖸 🔓 CidadeAdapter

Então por hora é isso colegas.

Como mencionei no inicio deste post vou ter que dividir em três partes porque tem bastante coisa, mas assim creio que ficara mais simples pra quem está começando, e também para aqueles que já tem uma certa experiência.

Bem é isso e até a próxima. (Android Wins rs)